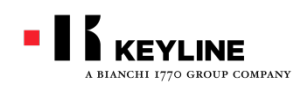

# キーライン #884ディクリプター のアップデイト

# Ver.02.039

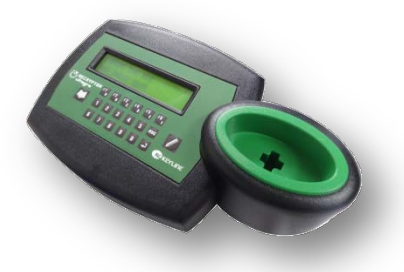

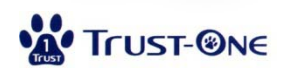

株式会社トラストワン

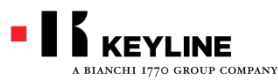

# 常に最新のバージョンをお届けします。

#### キーライン#884ディクリプターをお使い頂き、有難うございます。

ディクリプター最新のバージョンのプログラムアップデイトがリリー スされました。

キーラインではこの7月より製造をするTK100エレクトリックヘッドの ファームウェアを更に改善して、PH20(ID46)の同期性能の向上 を図っています。今回のアップデイトは今後発売されるTK100 ヘッドの性能をフルに引き出すための大切なプログラム変更が 盛り込まれています。

#884ユーザーの皆様はこの手順に基づいてお手持ちのデバイス アップディトをして頂きますよう、宜しくお願いを申し上げます。

> 平成24年7月 株式会社トラストワン キーラインサポートチーム

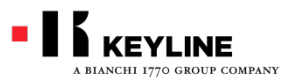

#884ディクリプターアップデイト

#### Ver.02.039の主な内容

|                                | Ver.02.030以前                                                                                         | VER.02.039                                                                             |
|--------------------------------|----------------------------------------------------------------------------------------------------|----------------------------------------------------------------------------------------|
| Texas CryptoIII 80ビット          | オリジナルキーを読み取ると<br>「Can Deprecate複製出来ます」と表示されました<br>が、Programmingでカウントアップした後、エラー<br>が表示されるまで時間が掛かりました。 | オリジナルキーを読み取ると<br>TEXAS CRYPTO 3 TPXX-77<br>「CANNOT DUPLICATE複製出来ません」と表示されるよ<br>うになります。 |
| BMWローリングコードシステム                | FIXED (固定) コードで複製が完了しましたが、実際<br>にはイグニッションは始動しませんでした。                                                 | オリジナルキーを読み取ると、ローリングコードシステムのキーを認識して「CANNOT DUPLICATE複製出来ません」と表示されるようになります。              |
| フォルクスワーゲン、Seat<br>PH1C (ID42)  | 複製が出来ませんでした。                                                                                         | Can Deprecate複製出来ます。                                                                   |
| Texas 4C<br>テキサスFIXED(固定)コード   | トランスポンダーIDの直接入力が出来ませんでした。                                                                            | コードジェネレーションのファンクションで、トランスポン<br>ダーIDをTK24/TK100ヘッドに直接入力出来るようにな<br>りました。<br>(手順を参照して下さい) |
| PH00(T5)<br>フィリップスFIXED(固定)コード |                                                                                                    | 複製工程の処理を改善しました。                                                                        |
| メッセージ                          |                                                                                                    | エラー表示された場合にヘルプメッセージを表示する<br>ようになりました。                                                  |

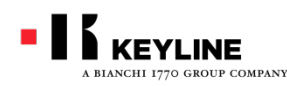

#884ディクリプターアップデイト アップデイトの準備

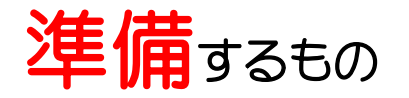

- ●#884ディクリプター本体
- ●USBケーブル(本体に附属されています)
- ●12Vアダプター(本体に附属されています。電源 ケーブルと一体になっているマシンもあります。)
- ●インターネットに接続できるパソコン

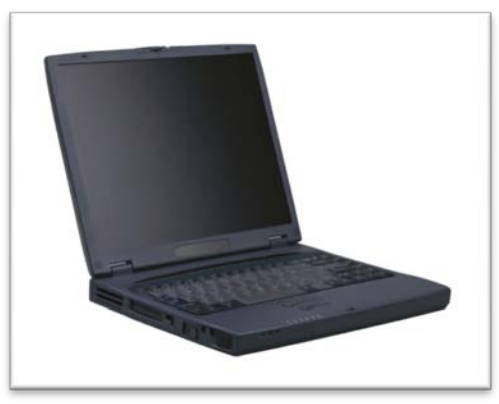

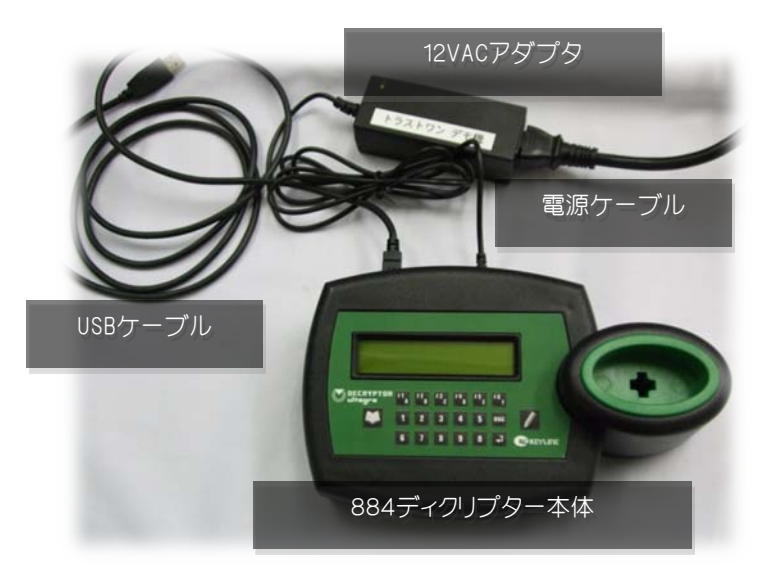

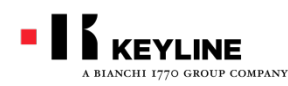

#884ディクリプターアップディト アップディトデータのダウンロード

#### パソコンをインターネットに接続して、キーラインのWebサイト http://www.keyline.it/jpn/を開いて下さい。 トラストワンのホームページ右上のリンクからも、キーラインホームページへジャンプ出来ます。

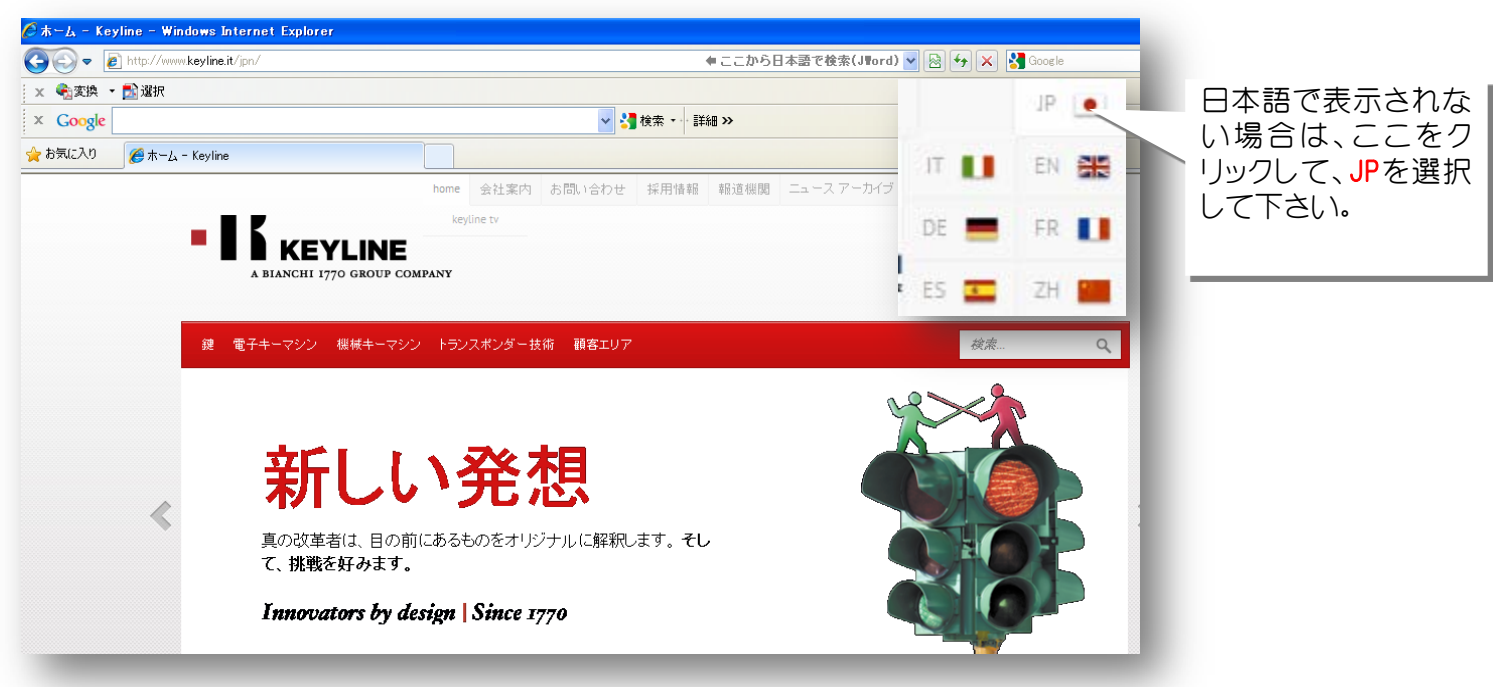

TRUSTONE

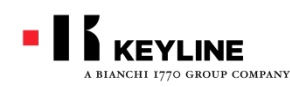

#884ディクリプターアップディト アップディトデータのダウンロード

# 赤いメニューバーの顧客エリアをクリックします。 鍵 電子キーマシン 機械キーマシン トランスポンダー技術 顧客エリア 検索...

#### 手順3

# 顧客エリアが表示されたら、メニュー左下の「ダウンロードエリア」に進みます。

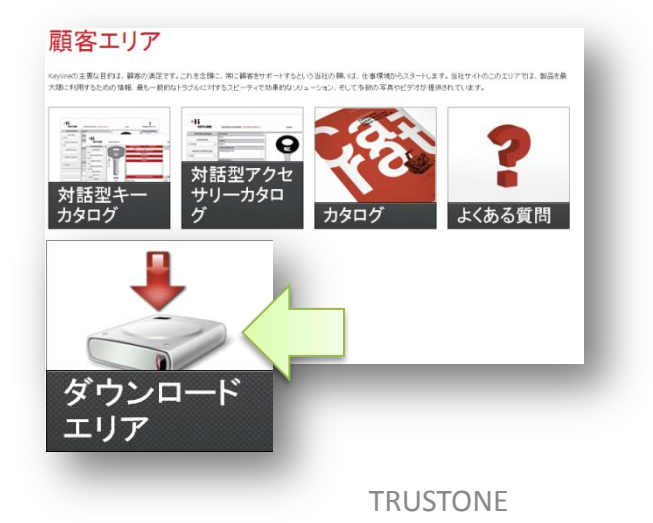

Q

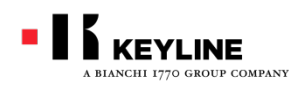

#884ディクリプターアップディト アップディトデータのダウンロード

# ダウンロードエリアが表示されたら、884 DECRYPTOR ULTEGRAを選択して下さい。 更に選択項目が4つ表示されます。

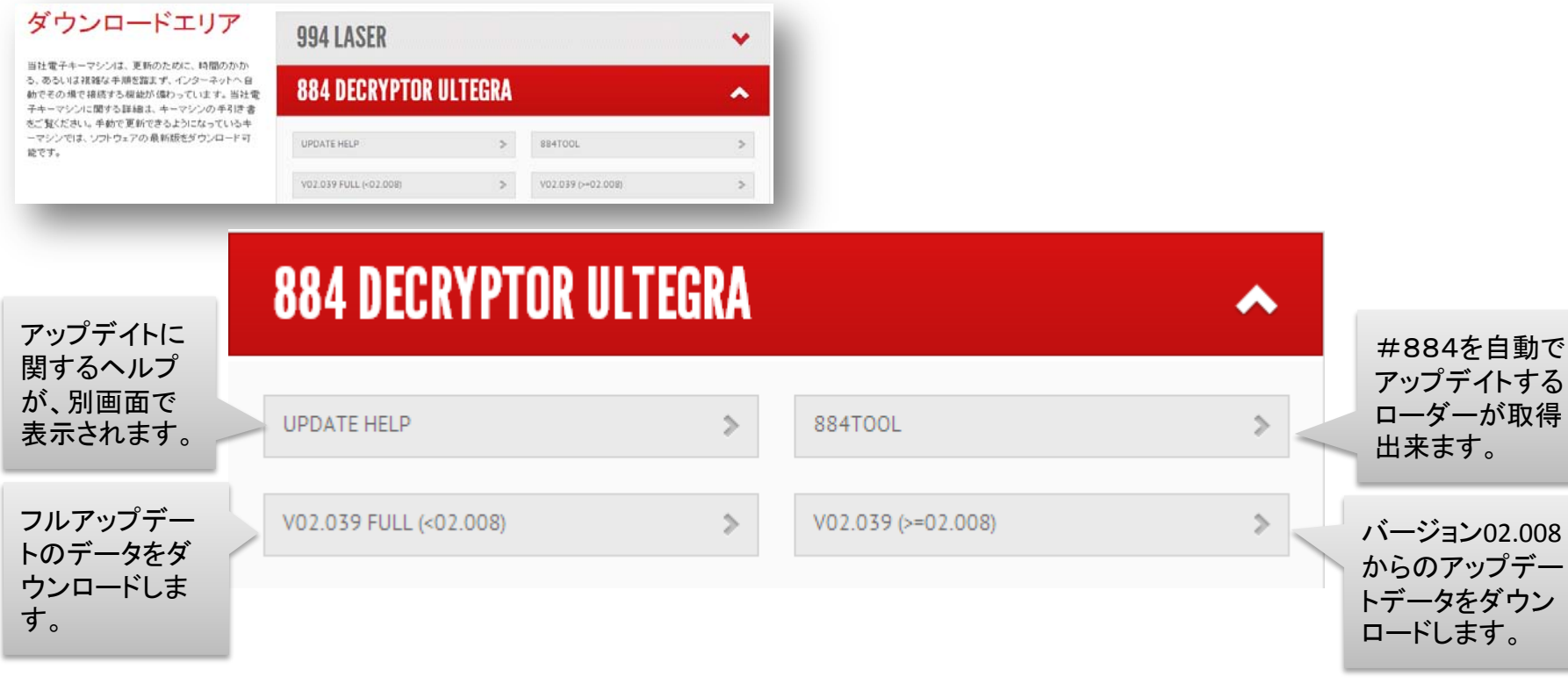

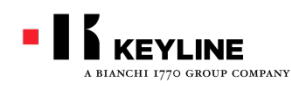

#884ディクリプターアップディト アップディトデータのダウンロード

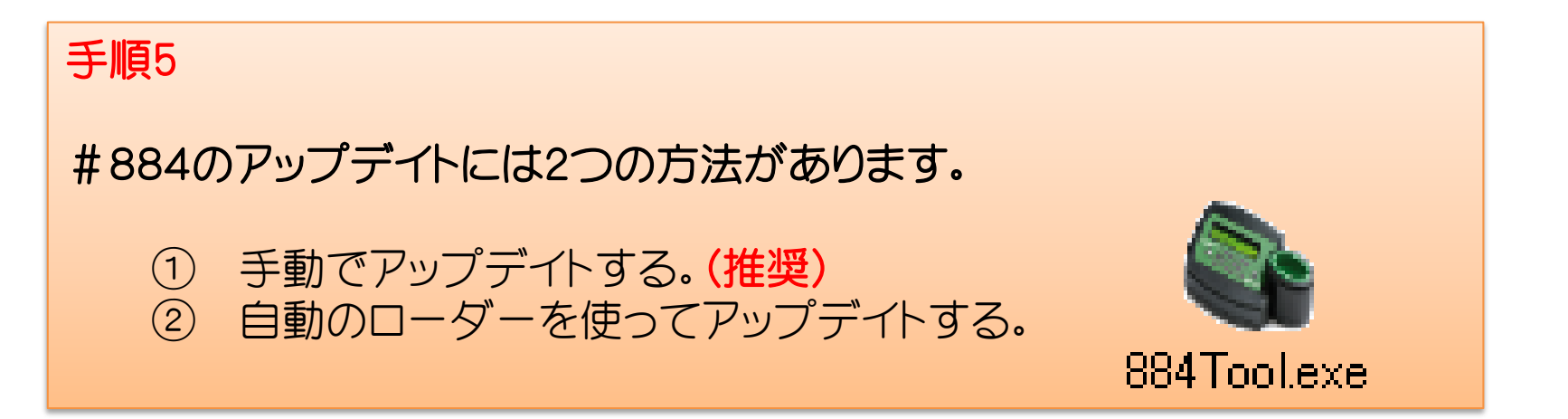

手動でアップディトをする場合は先にアップディトデータをダウンロードする必要があります。

A) 現在のバージョンが02.008以上の場合は、右下V02.039(>=02.008)のボタンを選択。
 B) ずっとアップデイトをしていない人は左下のFULL(<02.008)を選択して下さい。</li>

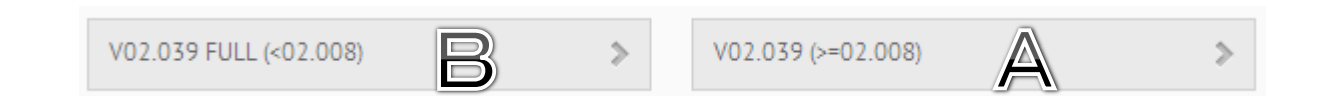

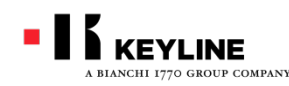

#884ディクリプターアップディト アップディトデータのダウンロード

A•Bいずれかを選択すると「ファイルのダウンロード」画面が開きます。

WindowsのOS、により表示は異なります。

(イラストはWindowsXP)

「開く」または「保存」を選択するとダウンロードが始まります。

# 手順7

「開く」を選択した場合、ダウンロードが完了すると自動でダウ ンロードしたデータのフォルダが表示されます。 A(最新のアップデイト)を選択した場合はファイルが4つ、B(フ ル・アップデイト)を選択した場合はファイルが7つ含まれていま す。

ファイルはすべて圧縮されています。

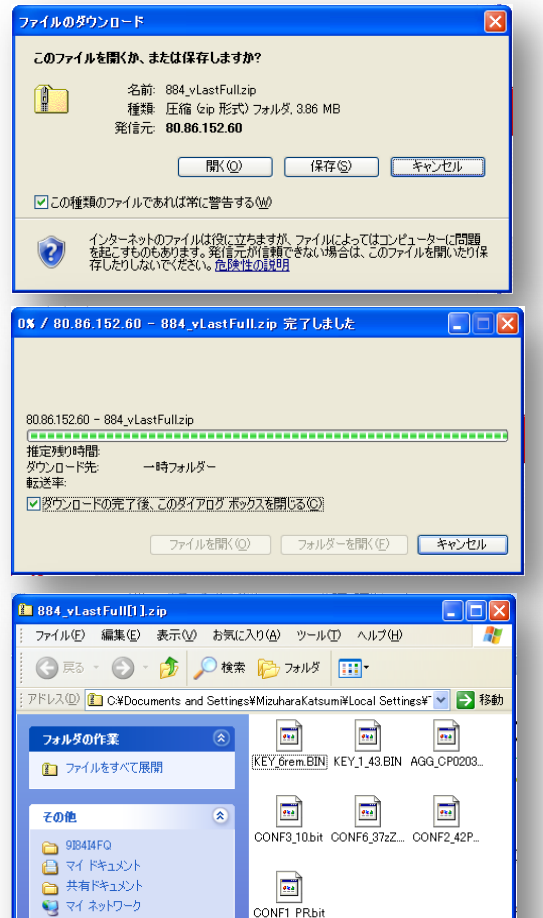

\*

E¥4

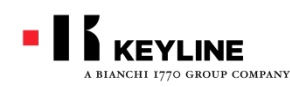

# #884ディクリプターアップデイト アップディトデータの展開(手動アップディト)

884update full

# 手順8

展開先を指定してファイルをすべて展開します。

ファイルを展開する前に、あらかじめデスクトップ上にフォルダ を作成しておくことをお勧めします。 (イラストはWindowsXP) 20

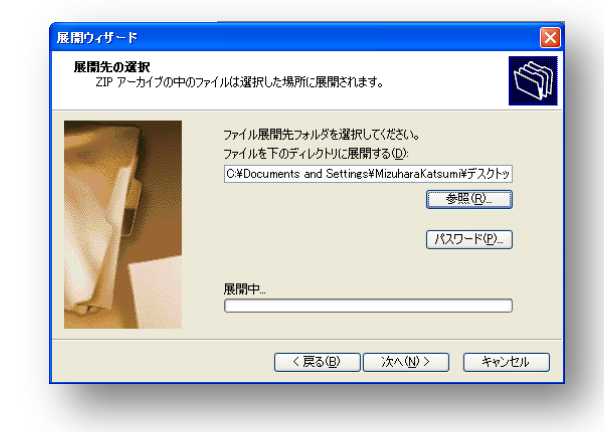

展開ウィザードが開いたら、ファイルの展開先で 「参照」を選択して、デスクトップに作成したフォル ダを選択します。 展開が完了しましたら展開したファイルをデスク トップ上に表示させて下さい。

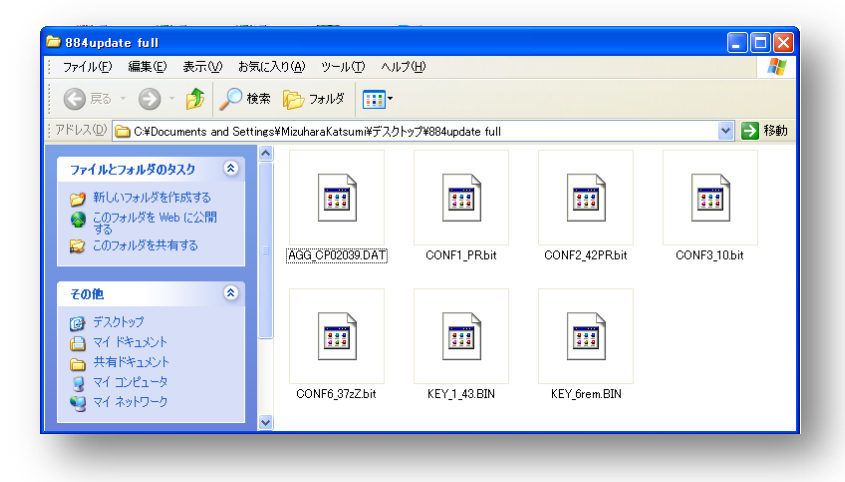

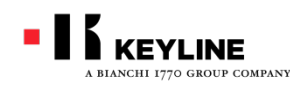

#884ディクリプターアップディト 手動アップディト

# ここから#884本体のアップディトです。

#884本体と、データを取り込んだパソコンをUSBケーブルで接続します。

#884に電源ケーブルを差し込んでスイッチを ONにします。 パソコンが#884との接続を開始します。 正常に接続、認識されるとデスクトップ上に

「Disc884」のウインドウが表示されます。

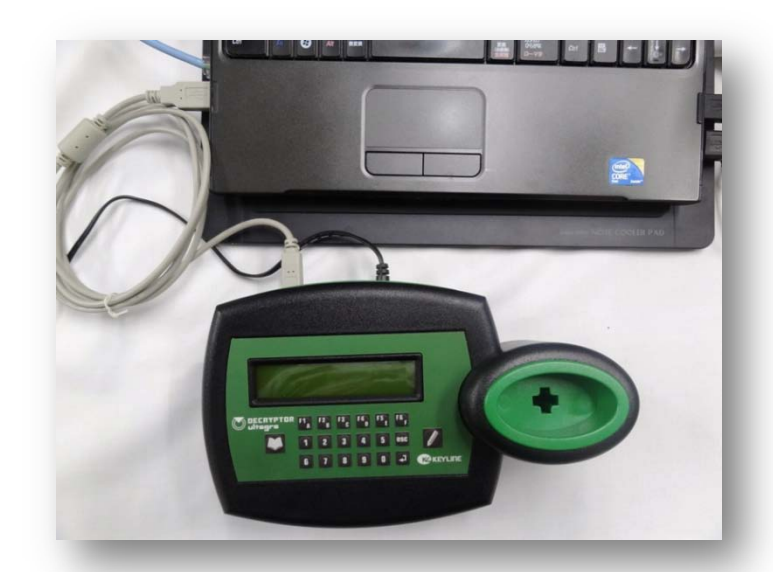

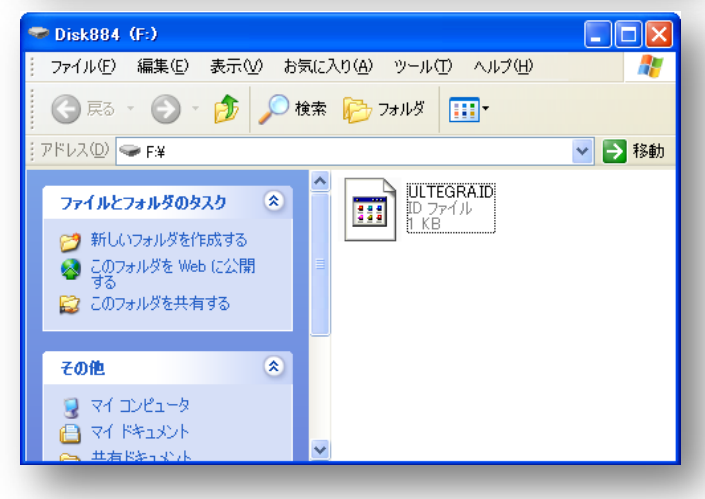

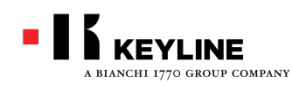

#884ディクリプターアップディト 手動アップディト

パソコンのデスクトップに、展開したアップディトデータのウインドウと、Disc884のウインドウを並べて表示させて下さい。

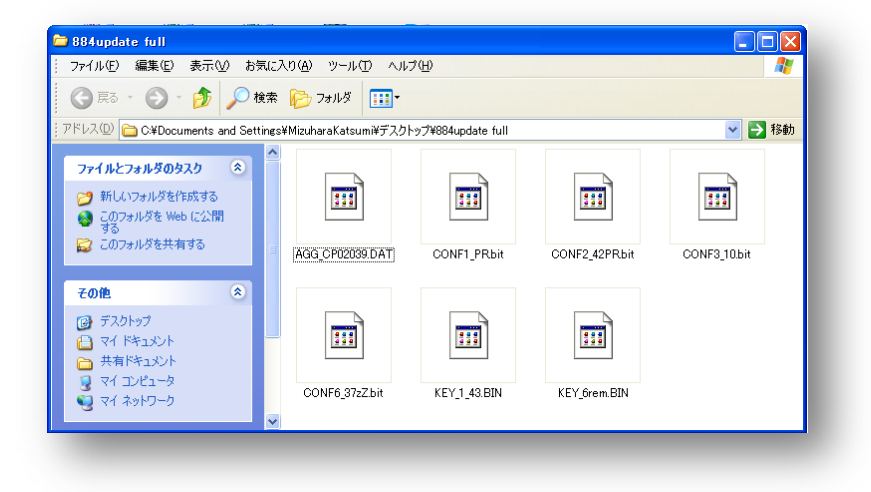

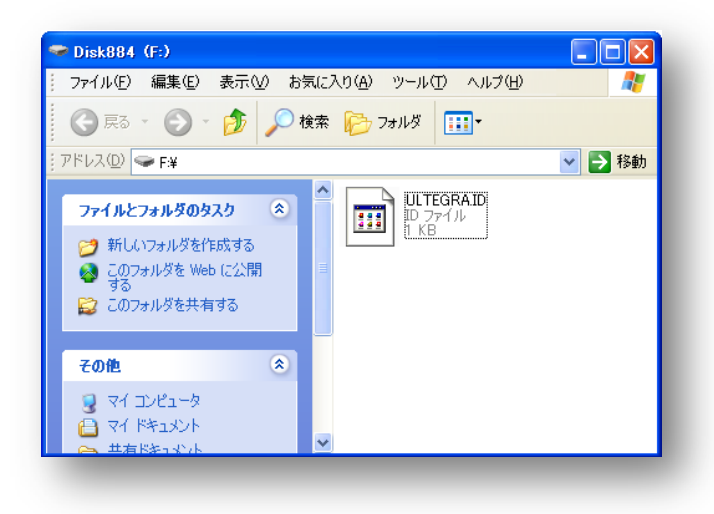

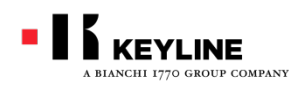

#884ディクリプターアップディト 手動アップディト

展開したアップディトデータをひとつ選んで、Disc884のウインドウ上にドラッグ(コピー)します。

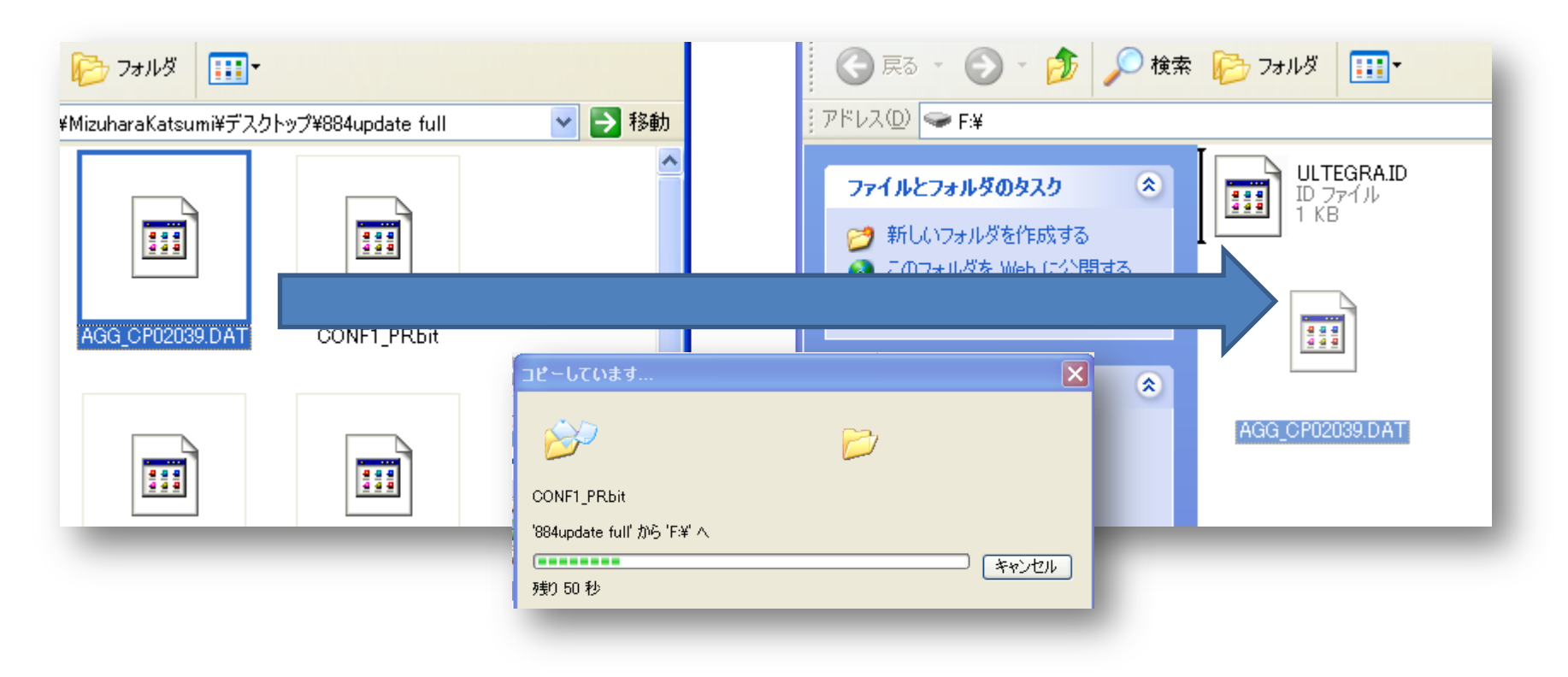

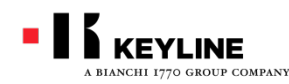

#884ディクリプターアップディト 手動アップデイト

データのコピーは必ず1つずつ確実に行って下さい。

一度に複数のデータをコピーしないで下さい。

最新アップデイトの場合は4つのファイル、フル アップデイトの場合は7つのファイルを確実にコ ピーして下さい。

コピーするファイルの順序は問いません。

右はファイルコピー中の#884ディスプレイ表示 の流れを示しています。 ファイルのコピーが完了すると本体が再起動し

てメニュー画面に戻ります。 次のファイルをコピーする前に、メニュー画面に

戻っていることを確認して下さい。

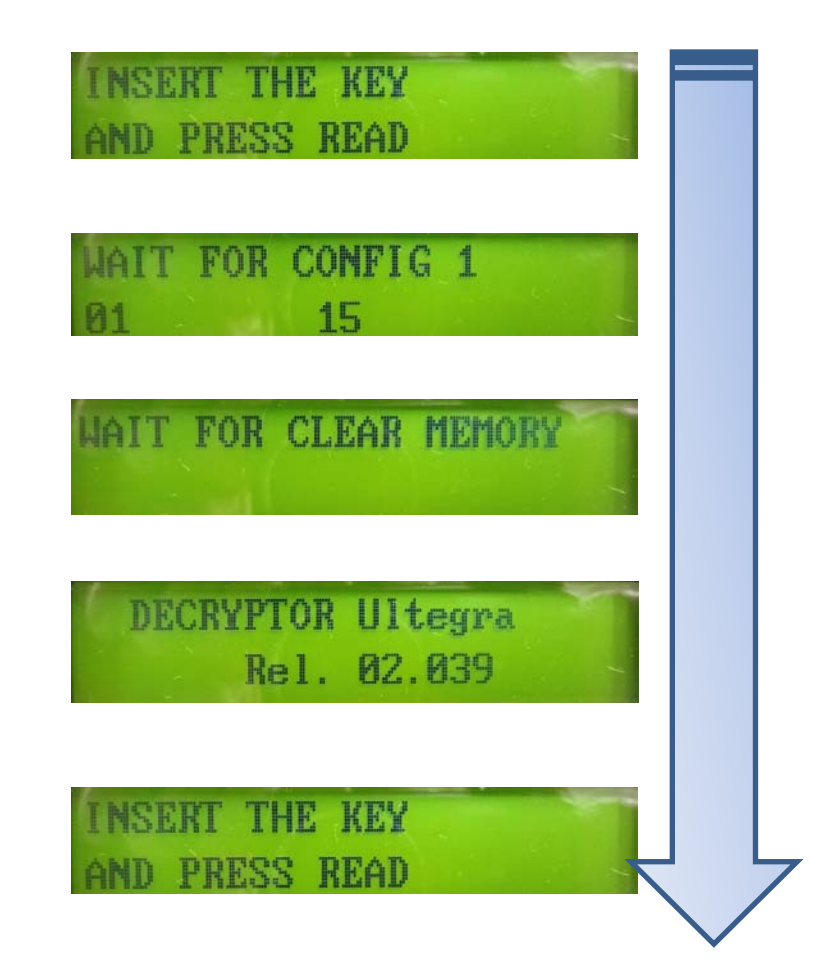

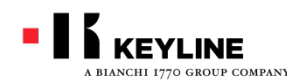

#884ディクリプターアップディト 手動アップデイト

データのコピーがすべて完了すると作業終了です。 一度本体の電源を切ってからUSBケーブルを本体から外して下さい。

A最新アップデイトの後に#884を起動させて右の表示が出る場合や、4D・46クリプトでプログラミングの途中にUPDATE 884と表示される場合は、アップディトファイルが完全に取り込まれていない恐れがあります。

この場合はBフルアップデイトデータをダウンロードして、手動で再アップデイトをして下さい。

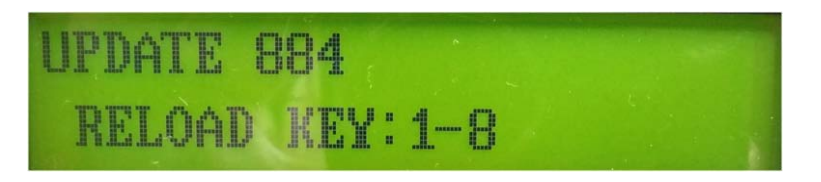

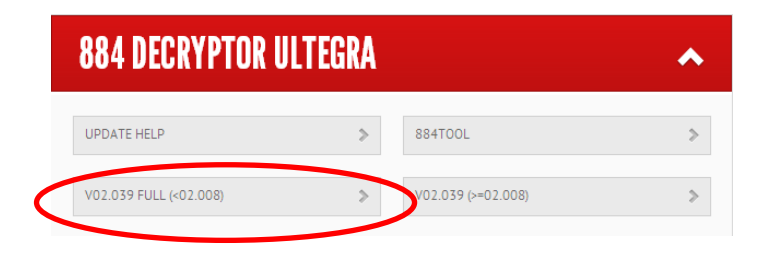

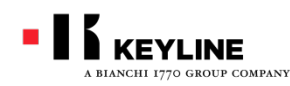

#884ディクリプターアップディト 自動アップディト

キーラインホームページの顧客エリア⇒ ダウンロードエリア⇒884 DECRYPTOR ULTEGRAの順で進み、右上「884 TOOL」 を選択して下さい。

#### 手順2

#884ツール(ローダー)のダウンロードが 始まります。「実行」または「保存」で次に進 んで下さい。

途中、セキュリティの警告が表示される場 合がありますが、「実行する」で継続します。

| 884 DECRYPTOR ULT      | EGRA |                    | <b>^</b> |
|------------------------|------|--------------------|----------|
| UPDATE HELP            | >    | 884TOOL            | >        |
| V02.039 FULL (<02.008) | >    | V02.039 (>=02.008) | >        |

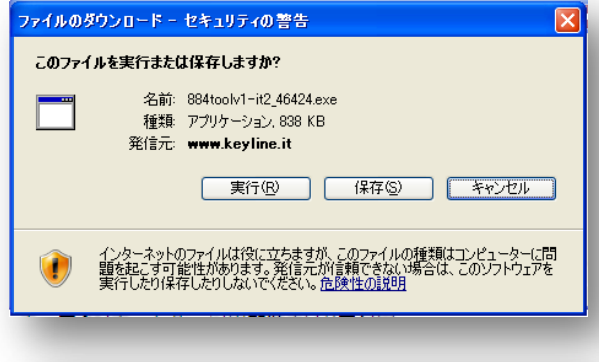

| Internet | Explorer - セキュリティの警告                                                                               |
|----------|----------------------------------------------------------------------------------------------------|
| 発行元者     | を確認できませんでした。このソフトウェアを実行しますか?                                                                       |
| 4<br>発行  | 名前: 884toolv1-it2_46424.exe<br>行元: <b>不明ね発行者</b>                                                   |
|          | 実行する(B)実行しない(D)                                                                                    |
| 8        | このファイルには、発行元を確認できる有効なデジタル署名がありません。信頼できる発行元のソ<br>フトウェアのみ実行してください。 <u>実行することのできるソフトウェアの詳細を表示します。</u> |

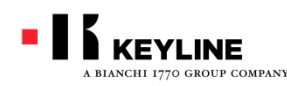

#884ディクリプターアップディト 自動アップデイト

7-Zip. Self-extracting archive(7つのZI Pファイルを自分で抽出して保存する) ダイアログが表示されたら「Extract」を 選択して下さい。 ダイアログは自動で閉じられます。

#### 手順4

#884ツール(ローダー)のアイコンがデス クトップに表示されます。 ダブルクリックしてローダープログラムを 開いて下さい。

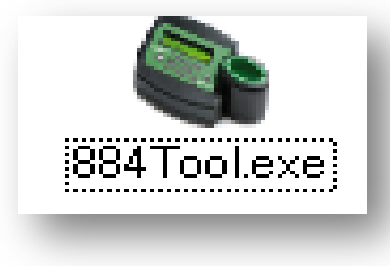

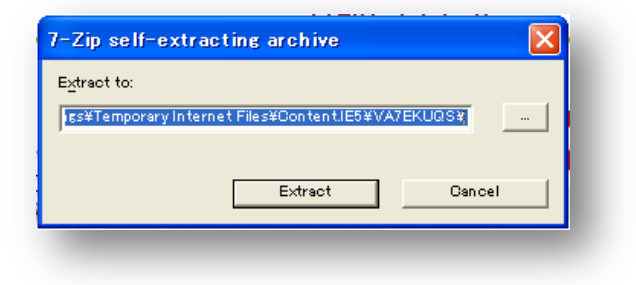

| Update status:                                                                                                    | Update source:<br>Update mode:  Local  File atis: Update status: Update status: Current file: Ups | rise comparation info |         |        |     |
|----------------------------------------------------------------------------------------------------|---------------------------------------------------------------------------------------------------|-----------------------|---------|--------|-----|
| Update motio: O Local @ Remote  File allo:  Update status:  Update status:  Current Nic:  Dis.  Dis. Dis. | Update motio:  Local  Remote Update status: Update status:  Current file:  O%                     | Update source:        |         |        |     |
| Ple dis:<br>Update status:<br>Update status:<br>Current file:<br>Ups                                                                                                    | Tile alles       Update statue:       Update statue:       O%       Current file:       O%        | Update mode:          | O Local | Remote |     |
| Update status:                                                                                                    | Update status:                                                                                    | File "zip:            |         | Dro    | www |
| Update status:                                                                                                    | Update status:                                                                                    | Update status:        |         |        |     |
| O% Current file:                                                                                                    | Current file:                                                                                     | Update status:        |         |        |     |
|                                                                                                    |                                                                                                   | Current file:         | 0%      |        |     |
|                                                                                                    |                                                                                                   |                       |         |        |     |
|                                                                                                    |                                                                                                   |                       |         |        |     |

#884ツール

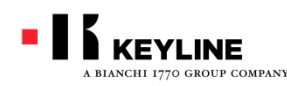

#884ディクリプターアップディト 自動アップデイト

Update sourceでRemoteにチェックを 入れて下さい。

パソコンに#884を接続して電源をONに して下さい。

画面左下の「Start upgrading」を選 択するとアップデイトが始まります。

パソコンがインターネットに接続され ていることを確認して下さい。 「はい」で次に進みます。

| Update source: |                                                        |                                                          |  |
|----------------|--------------------------------------------------------|----------------------------------------------------------|--|
|                | <u>.</u>                                               |                                                          |  |
| Update mode:   | 🔾 Local                                                | Remote                                                   |  |
| File .zip:     |                                                        | Remote S Browse                                          |  |
|                |                                                        | チェックを入                                                   |  |
| Update status: |                                                        | ノエリソを八                                                   |  |
| Update status: |                                                        | れる                                                       |  |
| ·              |                                                        |                                                          |  |
|                |                                                        |                                                          |  |
|                | 0%                                                     |                                                          |  |
| Current files  |                                                        |                                                          |  |
| Current nie:   |                                                        |                                                          |  |
|                | 0%                                                     |                                                          |  |
|                |                                                        |                                                          |  |
|                |                                                        |                                                          |  |
|                |                                                        |                                                          |  |
|                |                                                        |                                                          |  |
|                |                                                        |                                                          |  |
| Kart up        | grading                                                | Close                                                    |  |
| Start up       | grading                                                | Close                                                    |  |
| Start up       | grading                                                | Close                                                    |  |
| Start up       | grading                                                | Close                                                    |  |
| Start up       | grading<br>ternet connection                           | Close                                                    |  |
| Start up,      | grading<br>ternet connection<br>? PC is connec         | close                                                    |  |
| Start up       | grading<br>ternet connection<br>? PC is connec         | Close                                                    |  |
| Start up       | grading<br>ternet connection<br>? PC is connec<br>Idum | Close<br>n X<br>ted to internet?<br>נ, ו, ו, ו, ז בֹ (N) |  |
| Start up       | grading<br>ternet connection<br>? PC is connec<br>Itto | Close n Ked to internet? L ון ו ג וא                     |  |

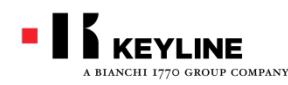

#884ディクリプターアップディト 自動アップディト

#884の電源がONになっているかどう か確認の表示が出ます。 電源が入っていることを確認して「は い」で次に進みます。

アップディトするバージョンの確認が表示 されるので、「はい」を選択すると、アップ ディトが始まります。 アップディト中は絶対にパソコンと#884 の接続を切断しないこと、インターネット 通信が途切れないこと、#884の電源が 切れないことを注意して下さい。

| 📽 Keyline - 884 Tool             |                                                                                      |
|----------------------------------|--------------------------------------------------------------------------------------|
| File Configuration Info          |                                                                                      |
| Update source:                   |                                                                                      |
| Update mode:                     | 884 is power on?                                                                     |
| File .zip:                       | 884 is power on?                                                                     |
| Update status:<br>Update status: | lまい() いいえ(N)                                                                         |
|                                  | Files copied: 1 / 4                                                                  |
|                                  | 38%                                                                                  |
| Current file:                    | CONF6_37zZ.bit                                                                       |
|                                  | 100%                                                                                 |
|                                  | Please, do not disconnect 884!<br>Please wait, the update will take several minutes. |
|                                  | Start upgrading Close                                                                |
|                                  | Software version X<br>Update the 884 with software version v02.039?                  |
| l                                | <u>ไส่เาญ</u> เวเวล <u>์(N</u> )                                                     |

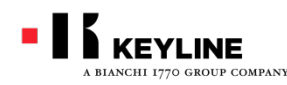

#884ディクリプターアップディト 自動アップディト

アップディトが完了するまで15分ほどかかります。 完了の画面が表示されましたら「了解」を押し てプログラムを閉じて下さい。

#884の電源を切ってから、パソコンと接続しているUSBケーブルを抜いて作業完了です。

確認のため、再度#884の電源を入れて下さい。

右の表示が出た場合はアップディトファイル が完全に転送されていない恐れがあります。 この場合は手動アップディトを再度行って下 さい。

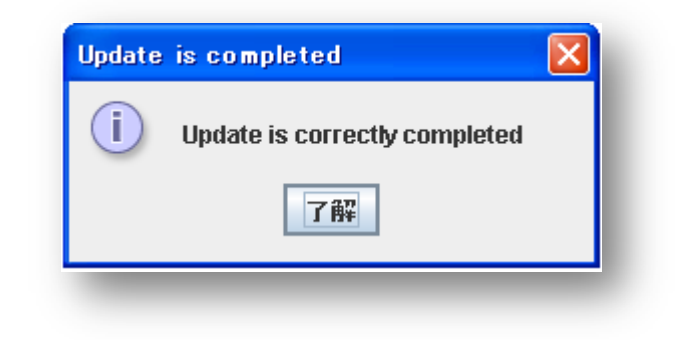

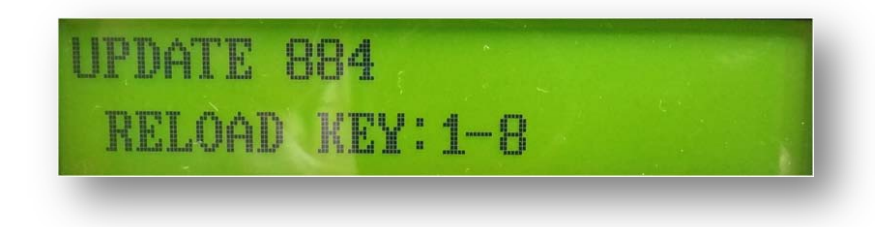

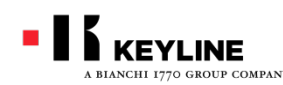

#884ディクリプター

テキサス4C FIXED(固定)コードの直接入力手順

Version02.039の追加機能として、テキサス4CのトランスポンダーIDコードを、本体 キーボードを使ってTK24/TK100ヘッドへ直接書き込みができるようになりました。

手順1

トランスポンダー | Dを読み取るには、 #884本体アンテナにオリジナルキー を挿入して読み取りボタンを押します。

TRANSP. TEXAS TX00-4Cと表示されたら、もう一度読み取りボタンを押して、トランスポンダーIDを表示させて下さい。

表示されたIDを記録しておきます。

7E 52 DB71 900000 00 00 68357E 0000

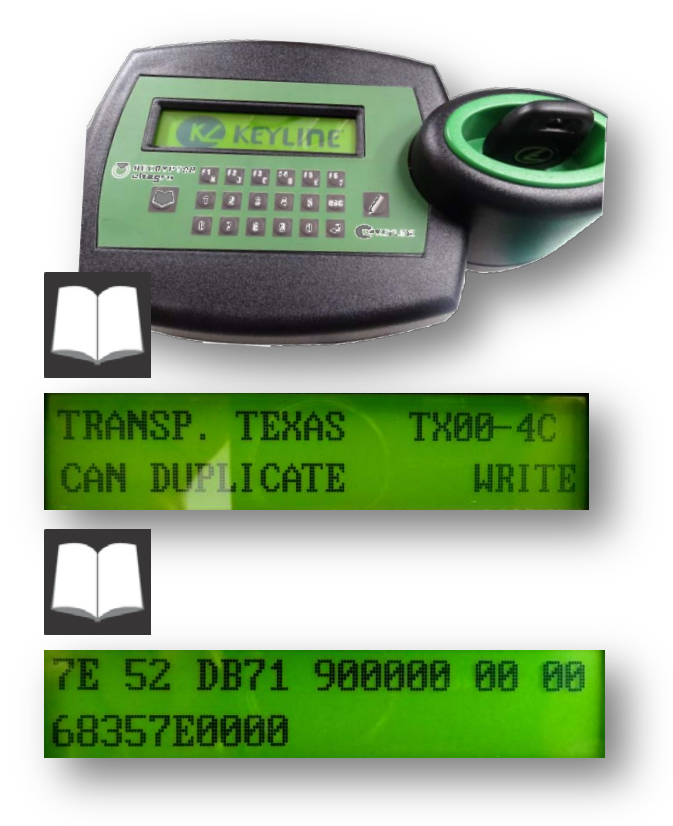

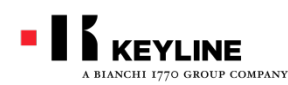

#884ディクリプター テキサス4C FIXED(固定)コードの直接入力手順

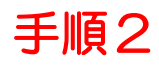

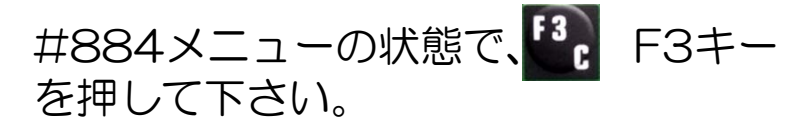

CODE GENERATION(コードジェネ レーション)のファンクションが表示さ れたら、スクロールボタンを6回押して TXOO-4Cを表示させ、 タンを押します。

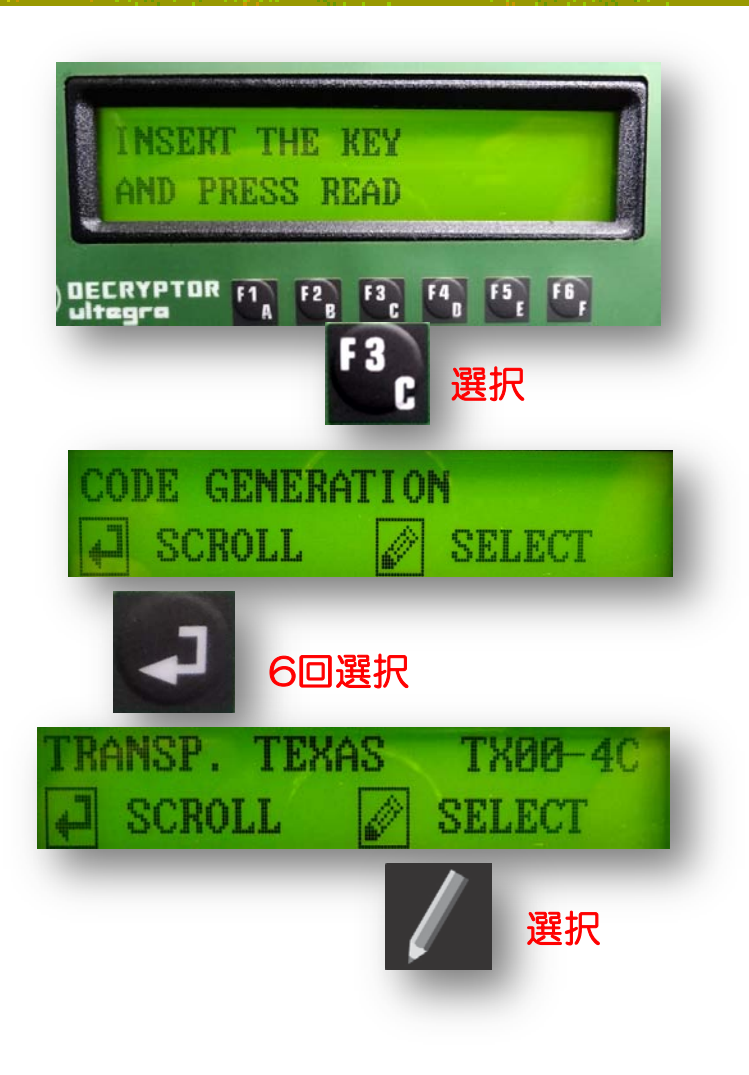

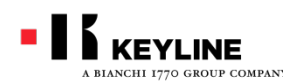

#884ディクリプター

テキサス4C FIXED(固定)コードの直接入力手順

# 手順3

手動で入力する画面が表示されます。 書き込みをするトランスポンダーIDをキーボー ドで入力して下さい。

正しく入力されたことを確認して、書き込みボ タンを押して下さい。

書き込みするTK24/TK100ヘッドを#884に 挿入して、書き込みボタン

「SUCCESSFUL WRITING」と表示されれば 書き込み成功です。さらにもう一つ書き込みを する場合はTK24/TK100を挿入して書き込み ボタンを押して下さい。

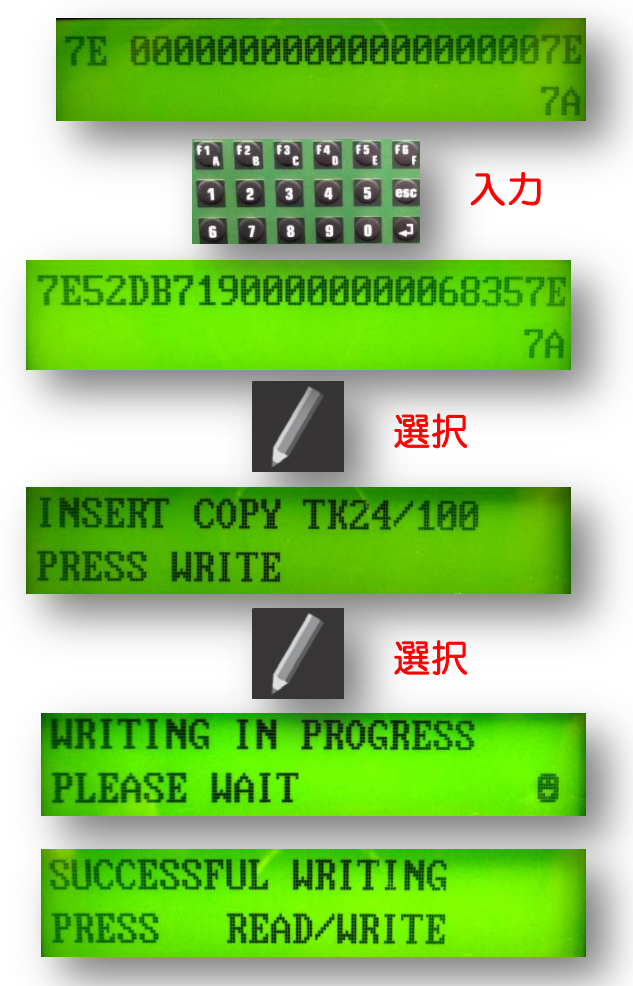

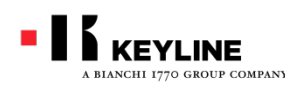

#884ディクリプター

## #884ディクリプターのアップデイトに関するお問い合わせは、ご購入の正 規代理店までお問い合わせ下さい。

トラストワン及びトラストワン販売協力各社よりご購入のユーザー様につい ては、弊社にてお問い合わせを承っています。

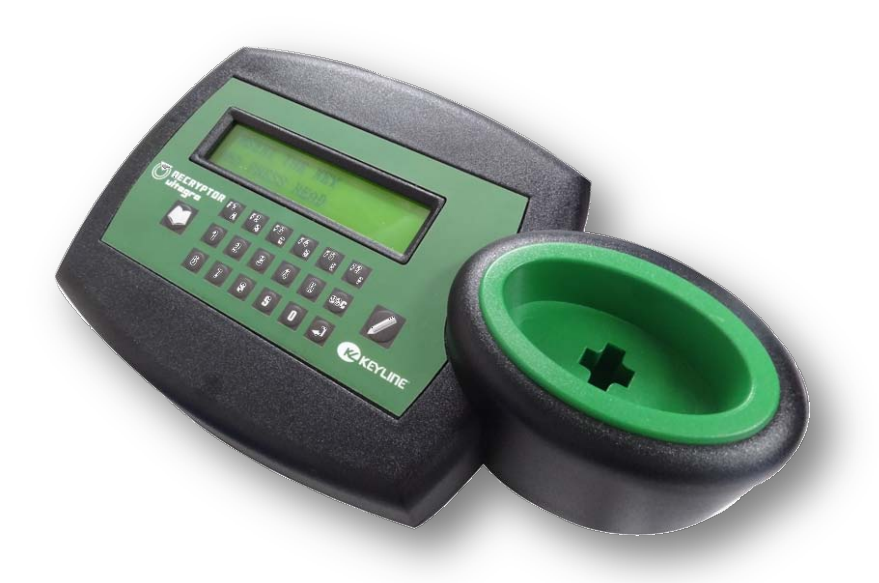

# Trust-@NE

株式会社トラストワン 〒532-0024 大阪府大阪市淀川区十三本町3-5-19 ハイム西村1F TEL 06(4806)0119 FAX 06(4806)0199 http://www.trust-one.jp info@trust-one.jp

TRUSTONE